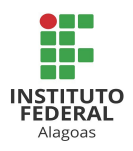

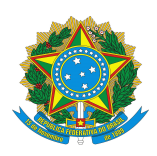

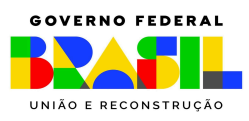

# Orientações para Submissão das Inscrições ao Edital nº 24/2023 - PRPPI/IFAL

As inscrições deverão ser submetidas por meio de processo administrativo, a ser cadastrado no Sistema Integrado de Patrimônio, Administração e Contratos – Sipac.

A documentação referente aos anexos do edital deverá ser submetida em formato PDF, salvo os pareceres com modelos já salvos no Sipac. Para tanto, os Anexos I, II, III e IV do **Edital nº 24/2023 - PRPPI/IFAL** estão disponíveis em formato editável e deverão, após preenchimento, ser convertidos para o formato PDF. A assinatura dar-se-á de forma digital no próprio sistema. O Anexo III será juntado ao processo pela DGP.

O cadastramento no sistema deverá seguir as orientações:

1. Acessar o SIPAC, usando login e senha pessoais, utilizando na sequência: MESA VIRTUAL - PROCESSOS - CADASTRAR PROCESSO;

| Tipo de Processo    | AFASTAMENTO PARA PÓS-GRADUAÇÃO                                                                                                    |
|---------------------|----------------------------------------------------------------------------------------------------|
| Classificação       | 023.4 - ADMINISTRAÇÃO GERAL - GESTÃO DE PESSOAS -<br>CONCESSÃO DE DIREITOS E VANTAGENS - AFASTAMENTOS                                                                      |
| Assunto do Processo | SUBMISSÃO DE INSCRIÇÃO AO EDITAL № 24/2023 -<br>PRPPI/IFAL/AFASTAMENTO PARA QUALIFICAÇÃO + <data do="" edital=""><br/>+ <nome da="" o="" or="" servidora=""></nome></data> |
| Natureza            | Restrito                                                                                                    |
| Hipótese Legal      | Informação Pessoal (Art. 31, Lei 12.527/2011)                                                                                                    |
| Observação          | Deixar em branco                                                                                                    |
|                     | Clicar em Continuar.                                                                                                    |

2. Preencher o formulário que se apresenta com os dados:

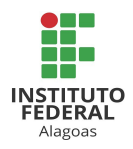

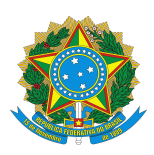

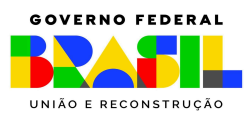

- 3. O Próximo formulário será destinado à inserção dos documentos no processo. Os campos apresentados no sistema não mencionados nos quadros abaixo <u>não são de</u> <u>preenchimento obrigatório</u> e, portanto, podem ser deixados em branco.
- 4. Para este tipo de processo o sistema considera como obrigatórios os documentos: "REQUERIMENTO DE AFASTAMENTO PARA PÓS-GRADUAÇÃO" e "PARECER PARA AFASTAMENTO PARA PÓS-GRADUAÇÃO (CHEFIA)". Sem a adição destes será impossível tramitar o processo.
- 5. Para o primeiro documento, seguir as indicações:

| Tipo de Documento   | REQUERIMENTO DE AFASTAMENTO PARA PÓS-GRADUAÇÃO                                                           |
|---------------------|----------------------------------------------------------------------------------------------------|
| Natureza            | Restrito                                                                                                 |
| Hipótese Legal      | Informação Pessoal (Art. 31, Lei 12.527/2011)                                                            |
| Assunto Detalhado   | ANEXO I - FORMULÁRIO DE REQUERIMENTO DE AFASTAMENTO PARA<br>PÓS-GRADUAÇÃO - EDITAL № 24/2023-PRPPI/IFAL. |
| Forma do Documento  | Anexar Documento Digital                                                                                 |
| Data do Documento   | Data de emissão do documento                                                                             |
| Data do Recebimento | Data em que o documento foi recebido                                                                     |
| Tipo de conferência | No caso do requerimento de afastamento para pós-graduação, o<br>documento é original.                    |
| Arquivo digital     | Escolher o arquivo digital a ser anexado                                                                 |
| Adicionar Documento | Após preenchimento dos dados, clicar em "Adicionar Documento".                                           |

6. Para o segundo documento (Docente ou TAE; *Campus* ou Reitoria):

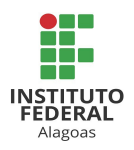

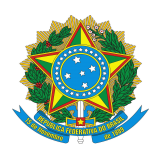

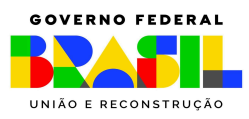

| Tipo de Documento   | PARECER PARA AFASTAMENTO PARA PÓS-GRADUAÇÃO (CHEFIA)                     |
|---------------------|--------------------------------------------------------------------------|
| Natureza            | Restrito                                                                 |
| Hipótese Legal      | Informação Pessoal (Art. 31, Lei 12.527/2011)                            |
| Assunto Detalhado   | ANEXO I – PARECER DA CHEFIA IMEDIATA - EDITAL 24/2023 - PRPPI/IFAL       |
| Forma do Documento  | Escrever Documento. Depois, clicar em "carregar modelo"                  |
| Adicionar Documento | Após cumpridas as etapas anteriores, clicar em "Adicionar<br>Documento". |

7. Para o terceiro documento (apenas para Docente; Campus):

| Tipo de Documento   | PARECER PARA AFASTAMENTO PARA PÓS-GRADUAÇÃO (DIR. DE ENSINO)                 |
|---------------------|------------------------------------------------------------------------------|
| Natureza            | Restrito                                                                     |
| Hipótese Legal      | Informação Pessoal (Art. 31, Lei 12.527/2011)                                |
| Assunto Detalhado   | ANEXO I – PARECER DA DIRETORIA DE ENSINO - EDITAL nº 24/2023 -<br>PRPPI/IFAL |
| Forma do Documento  | Escrever Documento. Depois, clicar em "carregar modelo"                      |
| Adicionar Documento | Após cumpridas as etapas anteriores, clicar em "Adicionar<br>Documento".     |

8. Para o documento seguinte (Docente ou TAE; Campus):

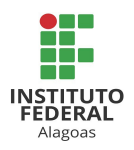

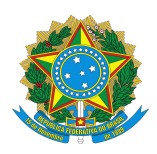

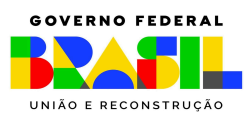

| Tipo de Documento   | PARECER PARA AFASTAMENTO PARA PÓS-GRADUAÇÃO (DIREÇÃO-GERAL)              |
|---------------------|--------------------------------------------------------------------------|
| Natureza            | Restrito                                                                 |
| Hipótese Legal      | Informação Pessoal (Art. 31, Lei 12.527/2011)                            |
| Assunto Detalhado   | ANEXO I – PARECER DA DIREÇÃO-GERAL - Edital nº 24/2023 - PRPPI/IFAL      |
| Forma do Documento  | Escrever Documento. Depois, clicar em "carregar modelo"                  |
| Adicionar Documento | Após cumpridas as etapas anteriores, clicar em "Adicionar<br>Documento". |

9. O próximo documento refere-se ao Termo de Compromisso e Responsabilidade e deverá ser inserido da seguinte maneira:

| Tipo de Documento   | TERMO DE COMPROMISSO                                                                 |
|---------------------|--------------------------------------------------------------------------------------|
| Natureza            | Restrito                                                                             |
| Hipótese Legal      | Informação Pessoal (Art. 31, Lei 12.527/2011)                                        |
| Assunto Detalhado   | ANEXO II - TERMO DE COMPROMISSO E RESPONSABILIDADE - EDITAL №<br>24/2023-PRPPI/IFAL. |
| Forma do Documento  | Anexar Documento Digital                                                             |
| Data do Documento   | Data de emissão do documento                                                         |
| Data do Recebimento | Data em que o documento foi recebido                                                 |

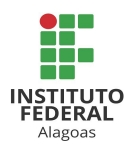

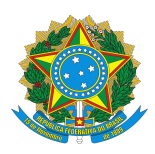

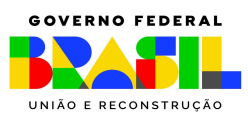

| Tipo de conferência | No caso do Termo de Compromisso e Responsabilidade, o documento é<br>original. |
|---------------------|--------------------------------------------------------------------------------|
| Arquivo digital     | Escolher o arquivo digital a ser anexado                                       |
| Adicionar Documento | Após cumpridas as etapas anteriores, clicar em "Adicionar<br>Documento".       |

## 10. A documentação seguinte deverá ser adicionada da seguinte forma:

| Tipo de Documento   | DOCUMENTOS COMPROBATÓRIOS                                                                                                    |
|---------------------|----------------------------------------------------------------------------------------------------|
| Natureza            | Restrito                                                                                                    |
| Hipótese Legal      | Informação Pessoal (Art. 31, Lei 12.527/2011)                                                                                                    |
| Assunto Detalhado   | ITEM 3.3.1 DO EDITAL nº 24/2023 - PRPPI/IFAL - DOCUMENTAÇÃO<br>OBRIGATÓRIA PARA INSCRIÇÃO                                                                                                    |
| Forma do Documento  | Anexar Documento Digital com a documentação solicitada no item 3.3.1.<br>do edital (juntar todos os arquivos num único PDF, <u>exceto</u> o Requerimento<br>de Afastamento para Pós-graduação, o Termo de Compromisso e<br>Responsabilidade e os Pareceres (já anexados). O sistema aceita arquivos<br>de até 100MB. Se for insuficiente, dividir os arquivos e repetir os passos<br>novamente). Se achar mais conveniente pode anexar um documento por<br>vez, basta repetir os mesmos passos em cada um. |
| Data do Documento   | Data de emissão do documento ( <i>como são vários, colocar a data do mais recente</i> )                                                                                                    |
| Data do Recebimento | Data em que o documento foi recebido ( <i>a data em que recebeu o mais recente</i> )                                                                                                    |

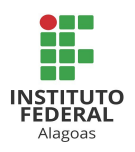

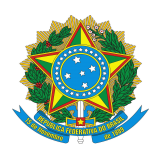

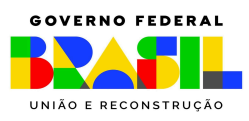

| Tipo de conferência | Cópia simples                                                            |
|---------------------|--------------------------------------------------------------------------|
| Arquivo digital     | Escolher o arquivo digital a ser anexado                                 |
| Adicionar Documento | Após cumpridas as etapas anteriores, clicar em "Adicionar<br>Documento". |

11. Para assinatura dos documentos é preciso selecionar os mesmos, marcando o quadro à direita do nome de cada documento, que deverá ser assinado pelo respectivo responsável.

11.1. Para o doc. REQUERIMENTO DE AFASTAMENTO PARA PÓS-GRADUAÇÃO: utilizar a assinatura do proponente para consolidar o preenchimento (clicar em "adicionar assinante" e depois em "minha assinatura").

11.2. Para o doc. PARECER PARA AFASTAMENTO PARA PÓS-GRADUAÇÃO\* (CHEFIA): solicitar a assinatura da chefia imediata, clicando em "adicionar assinante", depois "servidor da unidade" (se a chefia imediata não pertencer à mesma unidade que o servidor, escolher "servidor de outra unidade") e digitar o nome da/o servidora/or para que o sistema selecione.

\*Como trata-se de documento escrito, a/o servidora/or assinante pode editar o documento antes de assiná-lo.

11.3. Para o doc. PARECER PARA AFASTAMENTO PARA PÓS-GRADUAÇÃO (DIR. DE ENSINO): solicitar a assinatura da/o Diretora/or de Ensino, clicando em "adicionar assinante", depois "servidor da unidade" (se a Diretoria de Ensino não for a mesma unidade do servidor, escolher "servidor de outra unidade") e digitar o nome da/o servidora/or para que o sistema selecione.

\*Como trata-se de documento escrito, a/o servidora/or assinante pode editar o documento antes de assiná-lo, conforme seu parecer.

11.4. Para o doc. PARECER PARA AFASTAMENTO PARA PÓS-GRADUAÇÃO (DIREÇÃO-GERAL): solicitar a assinatura da/o Diretora/or Geral, clicando em "adicionar assinante", depois "servidor de outra unidade" e digitar o nome da/o servidora/or para que o sistema selecione.

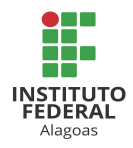

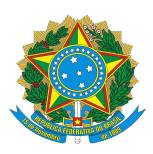

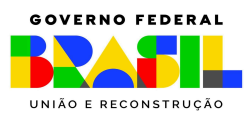

\*Como trata-se de documento escrito, a/o servidora/or assinante pode editar o documento antes de assiná-lo, conforme seu parecer.

11.5. Para o doc. TERMO DE COMPROMISSO: utilizar a assinatura do proponente para consolidar o preenchimento (clicar em "adicionar assinante" e depois em "minha assinatura").

11.6. Para o doc. DOCUMENTOS COMPROBATÓRIOS: utilizar a assinatura do proponente para consolidar o preenchimento (clicar em "adicionar assinante" e depois em "minha assinatura").

12. Cadastrar como interessado no processo a/o própria/o servidora/or que está se candidatando às vagas, a "unidade" PRPPI e a "unidade" Coordenação de Qualificação Acadêmica.

13. Movimentar o processo para a DGP, esta que, deverá juntar ao processo do candidato o Anexo III do Edital nº 24/2023-PRPPI/IFAL. É importante ressaltar que o processo só chegará à unidade destinatária após assinatura de **TODOS** os documentos inseridos no processo (o candidato deve ficar atento já que há documentos que serão assinados por outros servidores).

14. Após o resultado preliminar, em caso de interposição de recurso, o candidato deverá juntar seu requerimento ao processo original que submeteu sua inscrição ao processo seletivo. O referido processo será devolvido pela Comissão de Seleção <u>à CGP da unidade de lotação da/o servidora/or, ou DGP se servidora/or da Reitoria</u> a fim de que seja dada ciência à/ao mesma/o e para que sejam tomadas as providências cabíveis quanto ao envio do processo à/ao servidora/or para que esta/e interponha seu recurso, se optar por fazê-lo. Após juntar o Formulário de Interposição de Recurso (Anexo IV), o candidato deverá juntar também ao processo o documento "DESPACHO", com o texto: "Ao Presidente do Cepe, para apreciação do pedido de recurso. Respeitosamente." Em seguida, movimentar o processo à Secretaria dos Órgãos Colegiados.

15. Em caso de interposição de recurso à instância superior, em caso de indeferimento do recurso pelo Cepe, o processo também será devolvido à CGP da unidade de lotação da/o servidora/or ou DGP, se servidora/or da Reitoria, a fim de que seja dada ciência à/ao mesma/o e para que sejam tomadas as providências cabíveis quanto ao envio do processo à/ao servidora/or para que esta/e interponha seu recurso. O candidato deverá utilizar o Formulário de Interposição de Recurso (Anexo IV). Após juntar o Formulário de Interposição de Recurso deverá juntar também ao processo o documento

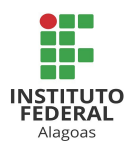

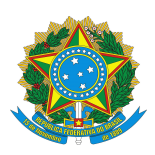

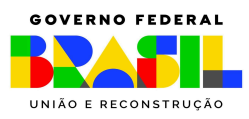

"DESPACHO", com o texto: "Ao Presidente do Consup, para apreciação do pedido de recurso. Respeitosamente." Em seguida, movimentar o processo à Secretaria dos Órgãos Colegiados.

Se ainda restarem dúvidas quanto ao cadastramento do processo, segue link do tutorial disponibilizado na página do Ifal para adição de documentos em processos:

https://www2.ifal.edu.br/processo-eletronico/arquivos/07-adicionar-novo-documento-ao-proces so-mesa-virtual.pdf .

Dúvidas sobre as presentes orientações deverão ser encaminhadas para o e-mail <u>comissao.afastamento.pos@ifal.edu.br.</u>

Maceió, 17 de abril de 2024

Prof. Dra. Eunice Palmeira da Silva Pró-Reitora de Pesquisa, Pós-Graduação e Inovação